| Classification | System and Ap | No.     | 1-005-02 |      |            |      |     |
|----------------|---------------|---------|----------|------|------------|------|-----|
| Author         | Tunglu-Yu     | Version | 1.0.1    | Date | 2013/08/06 | Page | 1/4 |

## How to calibrate an ELO USB touch panel

| opli | es to:           |              |                                |
|------|------------------|--------------|--------------------------------|
|      | Platform         | OS version   | WinPAC/ViewPAC utility version |
|      | WP-8x3x/ WP-8x4x | All versions | All versions                   |
|      | WP-5000          | All versions | All versions                   |
|      | VP-23W1/ VP-25W1 | N/A          | N/A                            |
|      | VP-4131          | N/A          | N/A                            |

N/A: Not applicable to this platform and OS.

## **Tips & Warnings**

A

To use a touch panel and a keyboard at the same time on WP-8x4x, you need a USB hub to expand the single USB port into several.

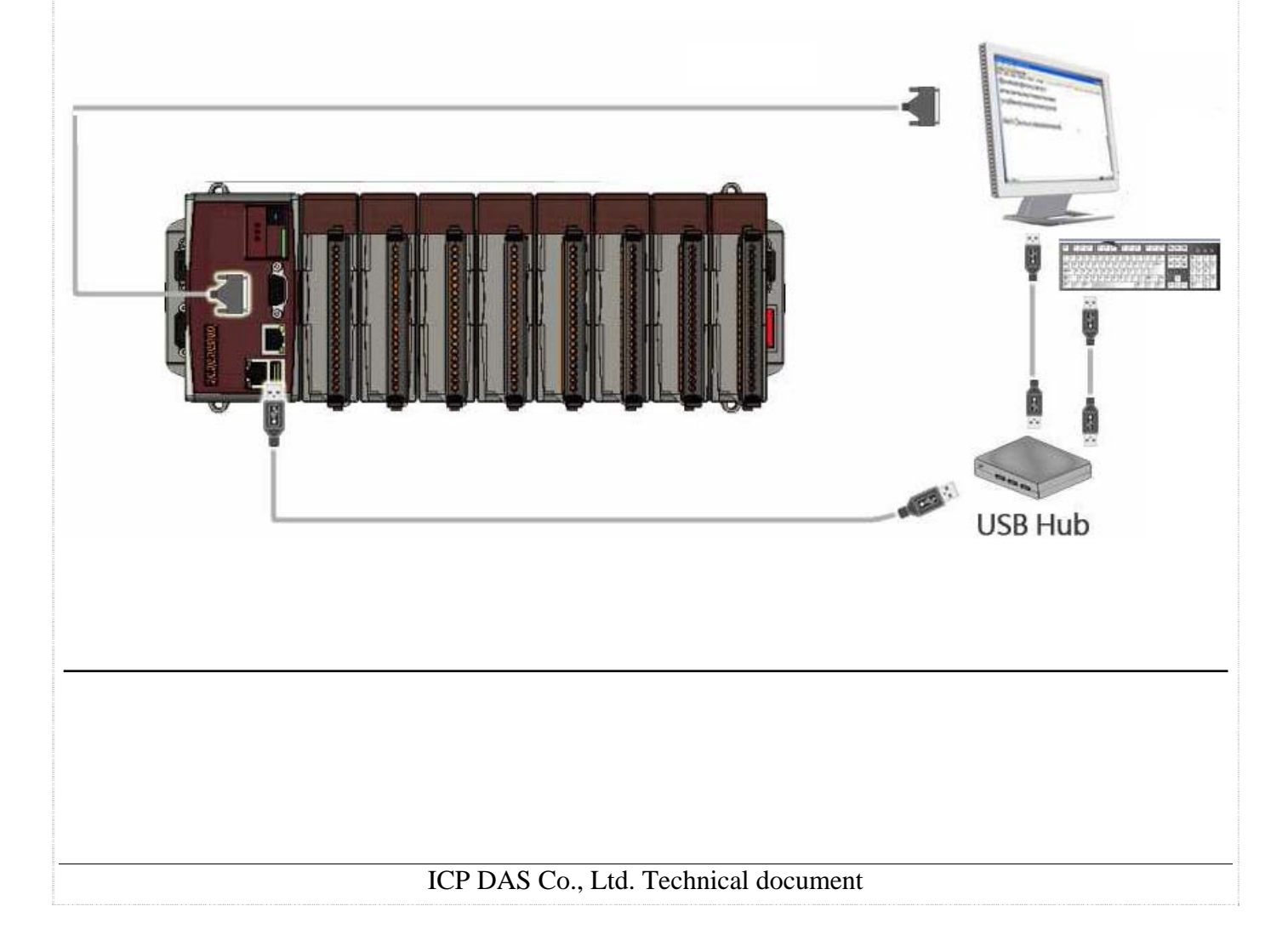

| Classification | System and Application FAQ on WinCE PAC |         |       |      |            | No.  | 1-005-02 |
|----------------|-----------------------------------------|---------|-------|------|------------|------|----------|
| Author         | Tunglu-Yu                               | Version | 1.0.1 | Date | 2013/08/06 | Page | 2/4      |

To calibrate an ELO USB touch panel, perform the following steps:

Step 1: Execute the calibration program.

1.1. Click Start  $\rightarrow$  Programs  $\rightarrow$  USB\_TOUCH  $\rightarrow$  ELO  $\rightarrow$  EloVa.

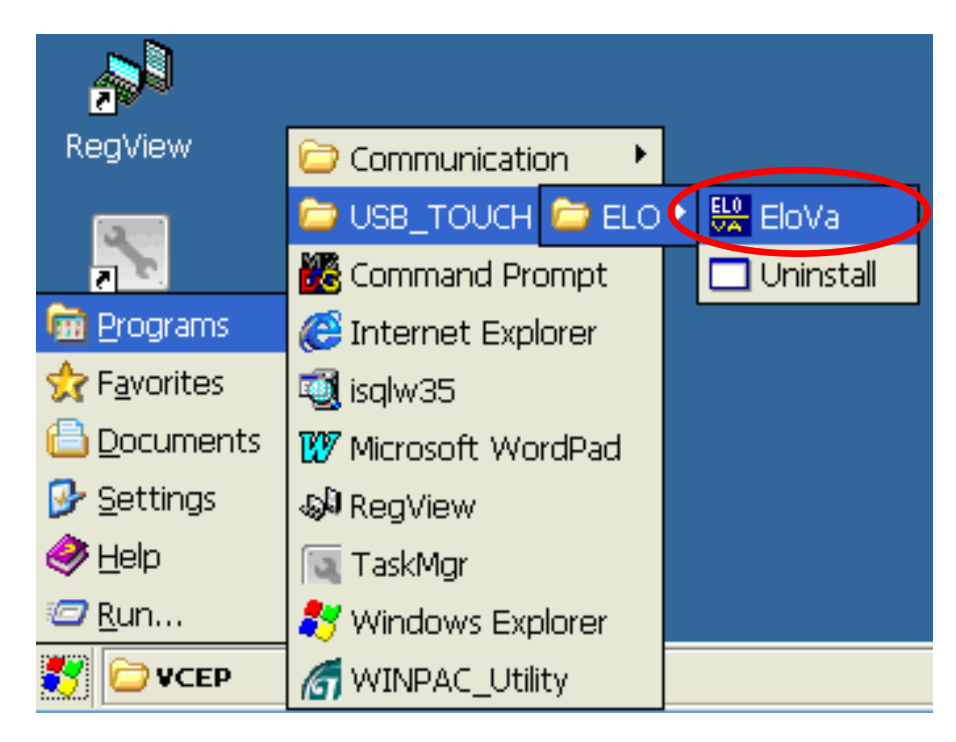

1.2. Touch the "+" icons on the monitor to perform the calibration process.

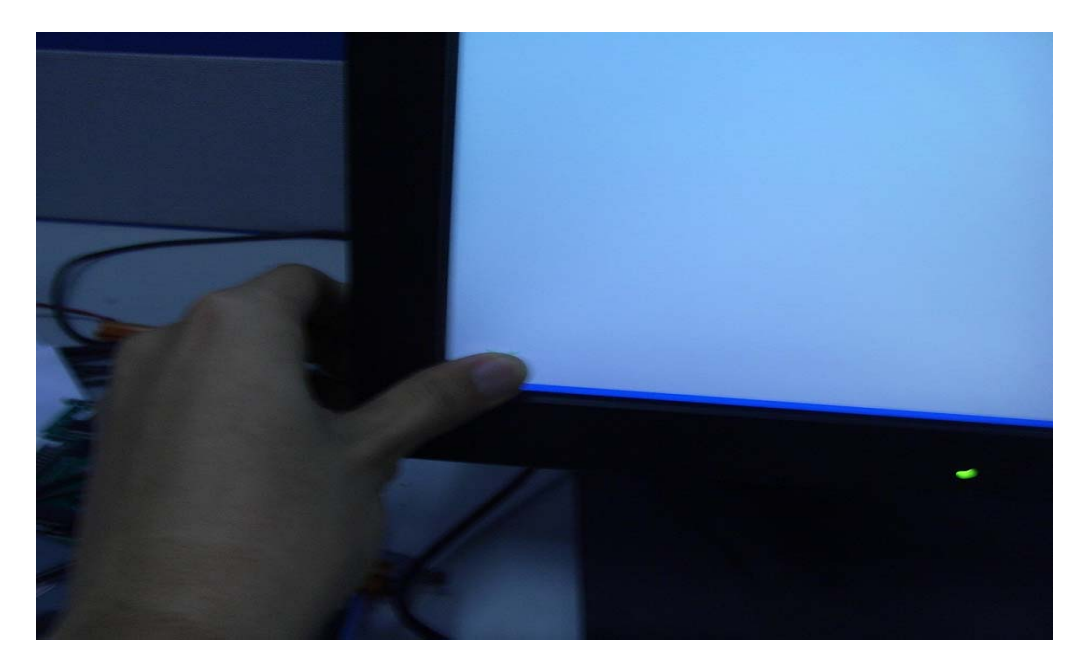

| assification | System and Application FAQ on WinCE PAC |         |                    |                      |            |      | 1-005-02 |
|--------------|-----------------------------------------|---------|--------------------|----------------------|------------|------|----------|
| thor         | Tunglu-Yu                               | Version | 1.0.1              | Date                 | 2013/08/06 | Page | 3/4      |
|              |                                         | Touch   | targets from a pos | ition of normal use. |            | 3    | _        |
|              |                                         |         |                    |                      |            | 2    |          |
| <b></b>      | -                                       |         |                    |                      |            |      |          |

Step 2: Save and Reboot your WinPAC.

- 2.1. Start the Win PAC utility on the desktop and click the "File"  $\rightarrow$  "Save and Reboot".
- 2.2. Click the "**Yes**" button and wait for the device to reboot.

| Classification | System and Ap | No.     | 1-005-02 |      |            |      |     |
|----------------|---------------|---------|----------|------|------------|------|-----|
| Author         | Tunglu-Yu     | Version | 1.0.1    | Date | 2013/08/06 | Page | 4/4 |

## **Revision History**

| Revision | Date       | Description                                       |
|----------|------------|---------------------------------------------------|
| 1.0.1    | 2013/08/06 | NEW: Added support information for WP-5000 series |
| 1.0.0    | 2010/02/12 | Initial release                                   |